## Making Payment on a Haz Waste Transporter License Invoice External Procedure

## **Overview**

Once your application has been approved by the Department of Natural Resources you will receive an invoice via email. You may make payment by logging into MCE and making an electronic payment or your may print your invoice and mail it in with a check. Your license will be issued once full payment is applied to the invoice.

## **Process**

1. Access MoDOT Carrier Express (MCE) through the log in page located at www.modot.org/mce. Enter the user id and password assigned to you by Motor Carrier Services and click log in.

| Sign in to begin using MoDOT Carrier Express.                                                                                                    | Welcome to MoDOT Carrier Express                                                                                                    |
|----------------------------------------------------------------------------------------------------|----------------------------------------------------------------------------------------------------|
| User ID:                                                                                                    | Click here for information to resolve User ID and Password issues.                                                                                                    |
| Password:                                                                                                    | <ul> <li>NEW CUSTOMERS: Please vist www.modot.org/starting-new-account and<br/>email completed form(s) to contactMCS@modot.mo.gov.</li> </ul>                                                                                  |
| Log In                                                                                                    | <ul> <li>MCS accepts eChecks, debit and credit card payments. Convenience fees<br/>apply. Visit www.modot.org/mcs for details.</li> </ul>                                                                                      |
| The credentialling modules of MoDOT Carrier<br>Express (IRP, IFTA, Trip Permits, OPA) will be<br>unavailable on Friday, June 16, 2023 from 2:00 am<br>until 3:00 am CDT for system updates. | <ul> <li>MoDOT takes seriously its responsibility to keep motor carriers' information<br/>private. We can discuss accounts only with those on record as official<br/>contacts, appointed by the companies we serve.</li> </ul> |

**Note:** Only one username and password are issued per company. If you have to reset a password, make sure no one else in the company is using the login before resetting it.

Once logged in, your account name, customer id, and USDOT number will be displayed at the top of the page.

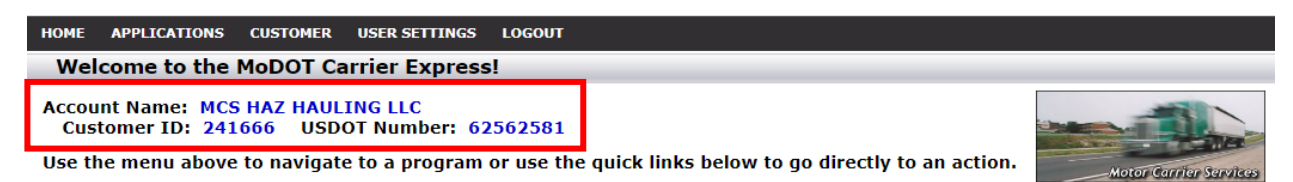

2. Click applications and select HW/WT.

| номе  | APPLICATIONS CUSTOME | ISER SETTINGS LOGOUT                                                  |
|-------|----------------------|-----------------------------------------------------------------------|
| We    | os/ow                | rier Express!                                                         |
| Αссοι | нw/wт                | IG LLC                                                                |
| Cus   | CREDENTIALING        | Number: 62562581                                                      |
| Use t | UCR NRS              | o a program or use the quick links below to go directly to an action. |
|       | E-PAYMENT HISTORY    | n                                                                     |

Now that you have made it to the hazardous waste system, you are ready to begin your supplement.

3. Click payment and then make a payment from the payment dropdown list.

| HOME APPLICATIONS     | CUSTOMER  | USER SETTINGS | LOGOUT  |                 |                             |                     |          |   |           |          |      |                        |
|-----------------------|-----------|---------------|---------|-----------------|-----------------------------|---------------------|----------|---|-----------|----------|------|------------------------|
| Work List New-        | Renewal   | Supplemen     | Paymer  | nt <b>-</b> Sea | rch                         | Reports -           |          |   |           |          |      |                        |
|                       |           |               | Make a  | a Payment       |                             |                     |          |   |           |          |      |                        |
| WorkList Results      | ;         |               | Payme   | ent History     |                             |                     |          |   |           |          |      |                        |
|                       |           |               | Invoice | History         |                             |                     |          |   |           |          |      |                        |
| Show 10 💙 entries     | 5         |               |         |                 |                             |                     |          |   | Search:   |          |      |                        |
| Status 🔻              | Status Da | ite 🔺 1       | ype 🍦   | DOT             | $\stackrel{\wedge}{\nabla}$ | Customer Name       | Sup Type | ÷ | App/Sup I | lo 🍦     |      | $\stackrel{\wedge}{=}$ |
| APPROVED              | 7/10/2023 | H             | V e     | 62562581        |                             | MCS HAZ HAULING LLC | New      |   | 1005855   |          | Oper | ı                      |
| Showing 1 to 1 of 1 e | ntries    |               |         |                 |                             |                     |          |   |           | Previous | 1    | Next                   |

4. Find the invoice you wish to pay and click the checkbox to select that invoice. Click make payment.

| Work List                             | New <del>-</del>                       | Renewal         | Supplement      | Payment <del>-</del> |                           | Reports - |                       |    |               |   |                           |       |                                             |      |
|---------------------------------------|----------------------------------------|-----------------|-----------------|----------------------|---------------------------|-----------|-----------------------|----|---------------|---|---------------------------|-------|---------------------------------------------|------|
|                                       |                                        |                 |                 |                      |                           |           |                       |    |               |   |                           |       |                                             |      |
|                                       |                                        |                 |                 |                      |                           |           |                       |    |               |   |                           |       |                                             |      |
| Invoice                               | s                                      |                 |                 |                      |                           |           |                       |    |               |   |                           |       |                                             |      |
|                                       |                                        |                 |                 |                      |                           |           |                       |    |               |   |                           |       |                                             |      |
| Show 10 🗸                             | entries                                |                 |                 |                      |                           |           |                       |    |               |   | Se                        | arch: |                                             |      |
| Show 10 🗸                             | entries                                |                 | <b>Fee Type</b> | Descript             | tion                      | ¢         | Status                | ¢  | Amount        | Å | Se<br>Balance             | arch: | Date/Time                                   | ÷    |
| Show 10 🗸<br>Select                   | entries<br><b>ID</b> 60063             | <b>^</b><br>355 | Fee Type        | Descrip     HWWT-AB  | <b>tion</b><br>PP-1005855 | ¢         | Status<br>OPEN        | \$ | <b>Amount</b> | ¢ | Se<br>Balance<br>\$241.00 | arch: | Date/Time                                   | ¢    |
| Show 10 V<br>Select<br>Showing 1 to 1 | entries<br>ID<br>60063<br>of 1 entries | ▲<br>355<br>s   | Fee Type<br>HW  | Descript HWWT-AP     | <b>tion</b><br>PP-1005855 | ÷         | <b>Status</b><br>OPEN | 9  | <b>Amount</b> | ¢ | Se<br>Balance<br>\$241.00 | arch: | Date/Time<br>07/10/2023 14:32<br>Previous 1 | Next |

5. You will have two payment methods available, choose your method and click apply payment.

| Work List    | New -    | Renewal   | Supplement | Payment <del>-</del> | Search | Reports +           |                |   |              |     |
|--------------|----------|-----------|------------|----------------------|--------|---------------------|----------------|---|--------------|-----|
|              |          |           |            |                      |        | Company Name: MCS H | AZ HAULING LLC |   |              |     |
| Paym         | ent      |           |            |                      |        |                     |                |   |              |     |
| Invoice      | D        |           |            | Fee Type             |        | Description         |                | ÷ | Balance      | ÷   |
| 6006355      |          |           |            | HW                   |        | HWWT-APP-1005855    |                |   | \$241.00     |     |
|              |          |           |            |                      |        |                     |                |   | Total: \$241 | .00 |
|              |          |           |            |                      |        |                     |                |   |              |     |
| Payment Met  | hods:    |           |            | ~                    |        |                     |                |   |              |     |
| Payment Am   | ount     | CREDIT CA | RD         |                      |        |                     |                |   |              |     |
| Apply Paym   | ent      | LIGHLOK   |            |                      |        |                     |                |   |              |     |
|              |          |           |            |                      |        |                     |                |   |              |     |
| Back to Invo | biceList |           |            |                      |        |                     |                |   |              |     |

6. Now enter your payment amount and click apply payment.

| Payment Metho                  |                  | ~                    |
|--------------------------------|------------------|----------------------|
| Payment Amour<br>Apply Payment | nt \$241.00      |                      |
|                                | Suudation        | A Balance A          |
| Type 🔶                         | Description      | Balance              |
| Type ≑                         | HWWT-APP-1005855 | \$241.00<br>\$241.00 |

7. You will be sent to the vendor's website to make your payment. Click skip login and pay, then complete the payment process.

| 📜 Cart Informat                                                        | ion 🌐                                       |
|------------------------------------------------------------------------|---------------------------------------------|
| HWWT                                                                   | \$241.00                                    |
| Subtotal                                                               | \$241.00                                    |
| <b>Payment Details</b><br>HWWT<br>6006355 - InvoicePayment - 241666000 | - 745792 - \$241.00<br>Skip Login and Pay 🏞 |

After payment is complete, you will receive your license via email.

If you encounter payment issues, please contact our office at 1-866-831-6277.